### How to: Add a Printer in Windows 10

1. To begin setting up your printer, click on the "windows" button as shown below

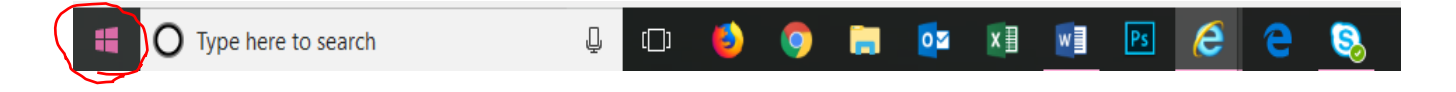

2. Once clicked the following window opens. Click on "Settings" on the left of the window that opens as shown below

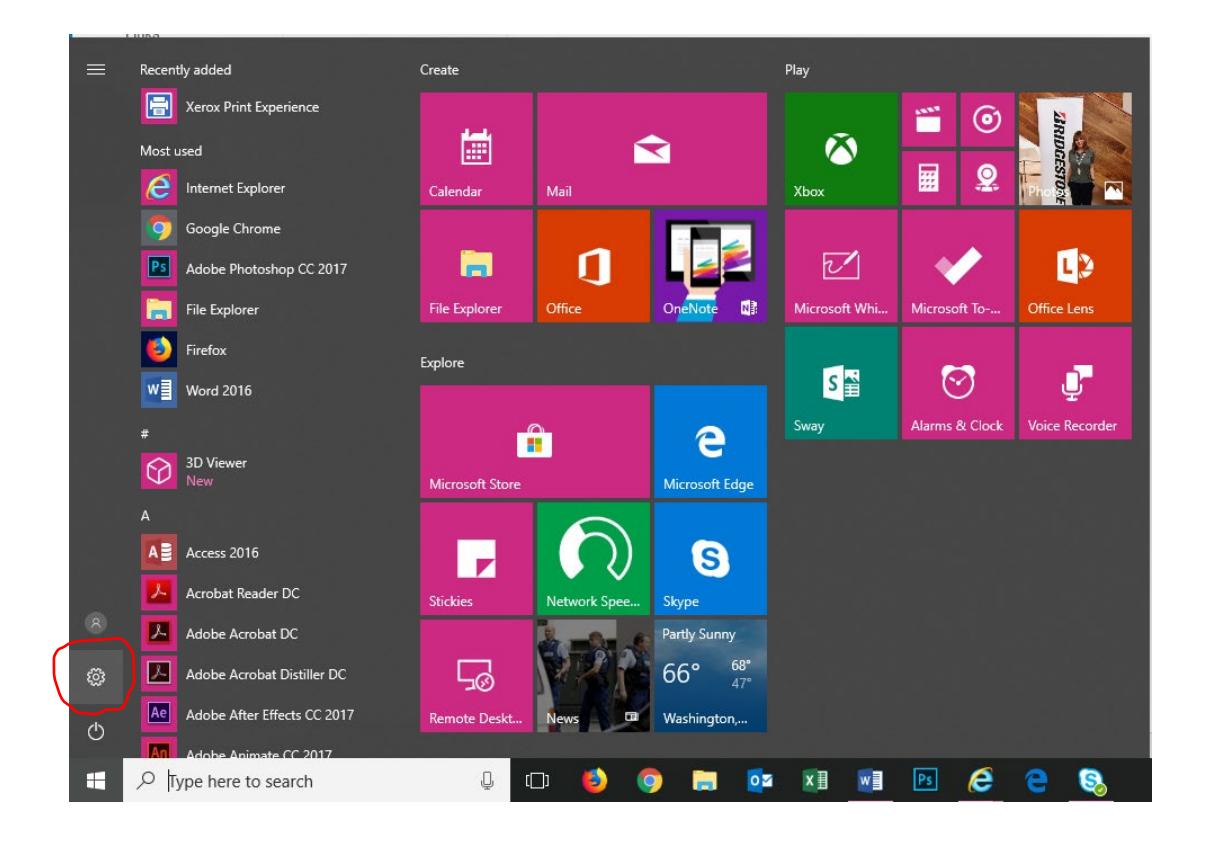

## 3. Click on "Devices" located in the Top row, 2<sup>nd</sup> column over in the windows settings Window

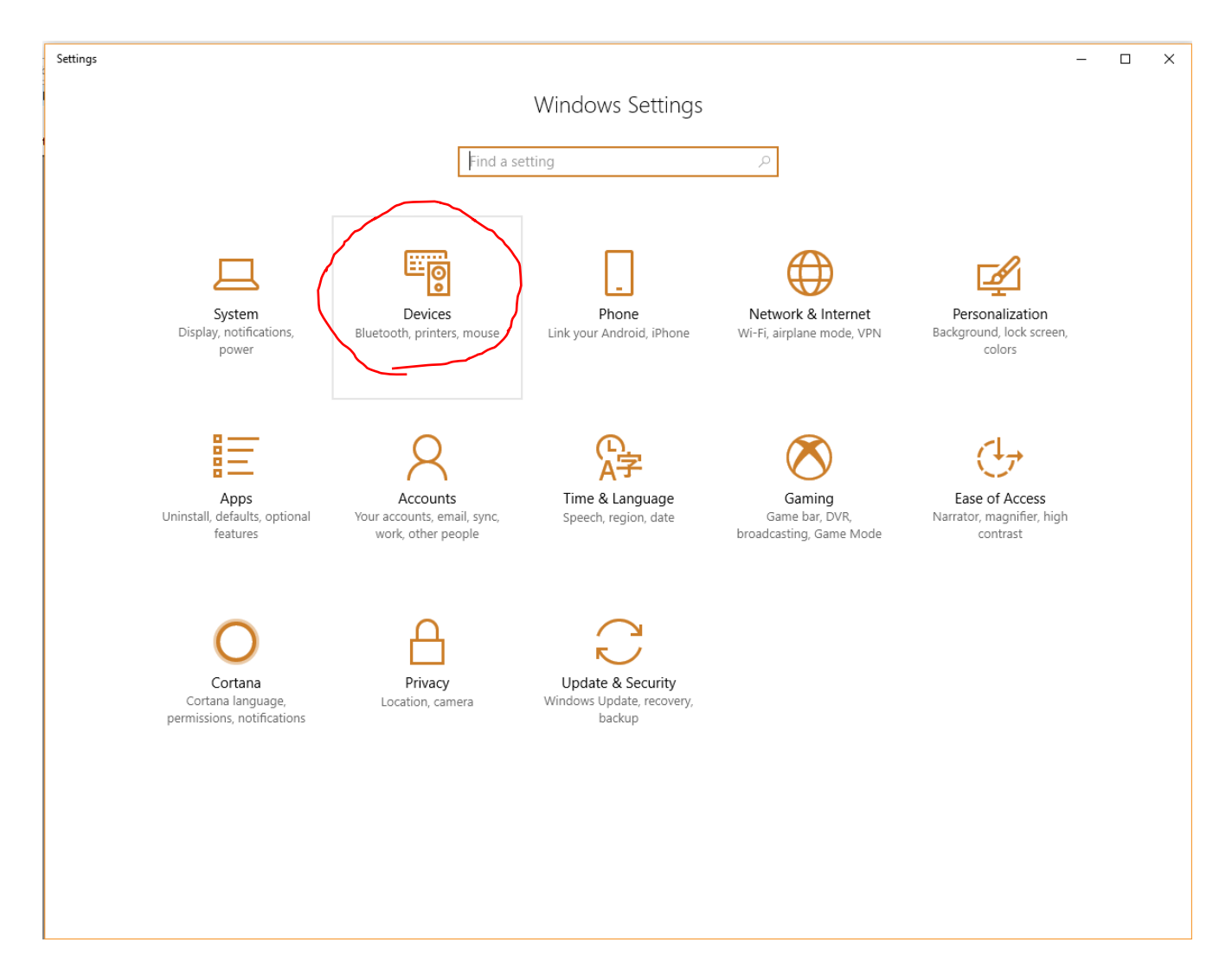

# 4. Click on "Printers & scanners" On the left side of the settings window. (2<sup>nd</sup> choice from the top)

| ← Settings                                          |                                                                                                    | - 🗆 X                                                                                   |
|-----------------------------------------------------|----------------------------------------------------------------------------------------------------|-----------------------------------------------------------------------------------------|
| Home                                                | Printers & scanners                                                                                                    |                                                                                         |
| Find a setting $\begin{subarray}{c} \end{subarray}$ | Add printers & scanners                                                                                                  | Find and manage devices<br>If you've installed a new printer or                         |
| Devices                                             | + Add a printer or scanner                                                                                               | scanner, but can't get it to work, try<br>searching the Internet for device<br>drivers. |
| Bluetooth & other devices                           |                                                                                                    | Get help with your printer                                                              |
| 日 Printers & scanners                               | Printers & scanners                                                                                                    |                                                                                         |
|                                                     | Adobe PDF                                                                                                    | Related settings                                                                        |
| () Mouse                                            |                                                                                                    | Print server properties                                                                 |
| 📾 Typing                                            |                                                                                                    |                                                                                         |
|                                                     |                                                                                                    | Have a question?                                                                        |
| d≫ Pen & Windows Ink                                |                                                                                                    | Get help                                                                                |
| (ည) AutoPlay                                        | Microsoft Print to PDF                                                                                                   | Make Windows better                                                                     |
| 🖞 USB                                               |                                                                                                    | Give us feedback                                                                        |
|                                                     | Microsoft XPS Document Writer                                                                                            |                                                                                         |
|                                                     | OneNote                                                                                                    |                                                                                         |
|                                                     | Send To OneNote 16                                                                                                    |                                                                                         |
|                                                     |                                                                                                    |                                                                                         |
|                                                     | Let Windows manage my default printer                                                                                    |                                                                                         |
|                                                     | When this is on, Windows will set your default printer to be the one<br>you used most recently at your current location. |                                                                                         |
|                                                     | Download over metered connections                                                                                        |                                                                                         |
|                                                     | To help prevent extra charges, keep this off so device software                                                          |                                                                                         |

# 5. Next, click on "Add a printer or scanner" button.

| ← Settings                |                                                                                                    | - 🗆 X                                                                                                    |
|---------------------------|----------------------------------------------------------------------------------------------------|----------------------------------------------------------------------------------------------------|
| 😳 Home                    | Printers & scanners                                                                                                   |                                                                                                    |
| Find a setting            | Add printers & scanners                                                                                               | Find and manage devices                                                                                                    |
| Devices                   | + Add a printer or scanner                                                                                            | If you've installed a new printer or<br>scanner, but can't get it to work, try<br>searching the Internet for device<br>drivers. |
| Bluetooth & other devices |                                                                                                    | Get help with your printer                                                                                                    |
| 🖶 Printers & scanners     | Printers & scanners                                                                                                   |                                                                                                    |
|                           | Adobe PDF                                                                                                    | Related settings                                                                                                    |
| U Mouse                   |                                                                                                    | Print server properties                                                                                                    |
| 📼 Typing                  |                                                                                                    |                                                                                                    |
| A Pen & Windows Ink       | HPLJP4515CBADean on uacbafp1.uanet.edu                                                                                | Have a question?                                                                                                    |
|                           |                                                                                                    | Gethep                                                                                                    |
| 😥 AutoPlay                | Microsoft Print to PDF                                                                                                | Make Windows better                                                                                                    |
| 🖞 USB                     |                                                                                                    | Give us feedback                                                                                                    |
|                           | Microsoft XPS Document Writer                                                                                         |                                                                                                    |
|                           | OneNote                                                                                                    |                                                                                                    |
|                           | Send To OneNote 16                                                                                                    |                                                                                                    |
|                           |                                                                                                    |                                                                                                    |
|                           | Let Windows manage my default printer                                                                                 |                                                                                                    |
|                           | When this is on, Windows will set your default printer to be the one you used most recently at your current location. |                                                                                                    |
|                           | _                                                                                                    |                                                                                                    |
|                           | Download over metered connections                                                                                     |                                                                                                    |
|                           | to neip prevent extra charges, keep this off so device software                                                       |                                                                                                    |

6. Windows will search for any available printers or scanners.

NOTE: several dots will cross underneath the refresh symbol while windows searches for printers. Please wait for this to finish.)

| ← Settings                                                 |                                                            | - 🗆 X                                                                                   |
|------------------------------------------------------------|------------------------------------------------------------|-----------------------------------------------------------------------------------------|
| 懲 Home                                                     | Printers & scanners                                        |                                                                                         |
| Find a setting $\rho$                                      | Add printers & scanners                                    | Find and manage devices                                                                 |
| Devices                                                    | ن Refresh                                                  | scanner, but can't get it to work, try<br>searching the Internet for device<br>drivers. |
| Bluetooth & other devices                                  | Searching for printers and scanners                        | Get help with your printer                                                              |
| <ul> <li>Printers &amp; scanners</li> <li>Mouse</li> </ul> | □ Z843292<br>Printer, Scanner<br>□ Z843308                 | Related settings<br>Print server properties                                             |
| Typing Pen & Windows Ink                                   | Printer, Scanner<br>Z843172<br>Printer, Scanner            | Have a question?<br>Get help                                                            |
| <ul><li>⊕ AutoPlay</li><li>☐ USB</li></ul>                 | Z843302<br>Printer, Scanner<br>Z843173<br>Printer, Scanner | Make Windows better<br>Give us feedback                                                 |
|                                                            | Z843279<br>Printer, Scanner                                |                                                                                         |
|                                                            | Z843171<br>Multi Function Printer, Laser printer, Scanner  |                                                                                         |
|                                                            | Z843194<br>Multi Function Printer, Laser printer, Scanner  |                                                                                         |
|                                                            | NPI9EFD22 (HP LaserJet P4515)<br>Printer                   |                                                                                         |
|                                                            | L843941 (HP LaserJet P2055x)<br>Printer                    |                                                                                         |
|                                                            | Z843170<br>Multi Function Printer, Laser printer, Scanner  |                                                                                         |

7.) Once finished, windows will provide a list of available printers (if any) below the refresh button.

| ← Settings                       |                                                           | - 🗆 X                                                                                   |
|----------------------------------|-----------------------------------------------------------|-----------------------------------------------------------------------------------------|
| 🐵 Home                           | Printers & scanners                                       |                                                                                         |
| Find a setting                   | Add printers & scanners                                   | Find and manage devices<br>If you've installed a new printer or                         |
| Devices                          | U Refresh                                                 | scanner, but can't get it to work, try<br>searching the Internet for device<br>drivers. |
| Bluetooth & other devices        | Z843292<br>Printer, Scanner                               | Get help with your printer                                                              |
| Printers & scanners     Mouse    | Z843279<br>Printer, Scanner                               | Related settings<br>Print server properties                                             |
| I Typing                         | Z843308<br>Printer, Scanner                               |                                                                                         |
| d <sup>g</sup> Pen & Windows Ink | Z843302<br>Printer, Scanner                               | Have a question?<br>Get help                                                            |
| AutoPlay                         | Z843194<br>Multi Function Printer, Laser printer, Scanner | Make Windows better                                                                     |
|                                  | Z843172<br>Printer, Scanner                               |                                                                                         |
|                                  | NPI9EFD22 (HP LaserJet P4515)<br>Printer                  |                                                                                         |
|                                  | Z843171<br>Multi Function Printer, Laser printer, Scanner |                                                                                         |
|                                  | L835728 (HP LaserJet P4515)<br>Printer                    |                                                                                         |
|                                  | L843941 (HP LaserJet P2055x)<br>Printer                   |                                                                                         |
|                                  | Z843170<br>Multi Function Printer, Laser printer, Scanner |                                                                                         |
|                                  | L843626 (HP Color LaserJet CP4520 Series)<br>Printer      |                                                                                         |

#### ← Settings Х Printers & scanners Home nave a question: Z843302 Printer, Scanner Find a setting ٩ Get help Z843194 Multi Function Printer, Laser printer, Scanner Devices Make Windows better Give us feedback Bluetooth & other devices Z843172 Printer, Scanner B Printers & scanners NPI9EFD22 (HP LaserJet P4515) Printer ① Mouse Z843171 Multi Function Printer, Laser printer, Scanner Typing L835728 (HP LaserJet P4515) Printer Pen & Windows Ink AutoPlay L843941 (HP LaserJet P2055x) Printer 🖞 USB Z843170 Multi Function Printer, Laser printer, Scanner L843626 (HP Color LaserJet CP4520 Series) Printer L843947 (HP LaserJet P4515) Printer The printer that I want isn't listed Printers & scanners Adobe PDF Fax

# 8.) Click on "The printer that I want isn't listed" button.

9.) Once clicked, the following window appears, Make sure the "Find a printer in the directory, based on location or feature" radio button is selected, and then click Next.

| 🔶 👼 Add Printer                                                                             | ×           |
|---------------------------------------------------------------------------------------------|-------------|
| Find a printer by other options                                                             |             |
| ○ My printer is a little older. Help me find it.                                            |             |
| Find a printer in the directory, based on location or feature                               |             |
| Select a shared printer by name                                                             |             |
|                                                                                             | Browse      |
| Example: \\computername\printername or<br>http://computername/printers/printername/.printer |             |
| ○ Add a printer using a TCP/IP address or hostname                                          |             |
| ○ Add a Bluetooth, wireless or network discoverable printer                                 |             |
| ○ Add a local printer or network printer with manual settings                               |             |
|                                                                                             |             |
|                                                                                             |             |
|                                                                                             | Next Cancel |

10.) In the location box enter **cba**. Then click on the "Find Now" button. Locate the printer you want to connect to and then click **OK**.

\*To sort the listing click on the table heading. For example, to sort by Location in ascending order click on the Location heading.

| ſ | Find Printers                                                                                                    |                            |                                      |                       |         | - |        | ×   |
|---|----------------------------------------------------------------------------------------------------|----------------------------|--------------------------------------|-----------------------|---------|---|--------|-----|
| ŀ | The Edit View                                                                                                    |                            |                                      |                       |         |   |        |     |
| l | In: 📃 Entire Directo                                                                                                    | ory                        |                                      |                       |         | ~ | Browse |     |
| 1 | Printers Features /                                                                                                    | Advanced                   |                                      |                       |         |   |        |     |
| L | Namo                                                                                                    |                            |                                      |                       |         |   | Find N | ow  |
| L | Name.                                                                                                    |                            |                                      |                       |         |   | Stor   | )   |
| L | Location:                                                                                                    | cba                        |                                      |                       |         |   | ~      |     |
| L | Model:                                                                                                    |                            |                                      |                       |         |   | Clear  | All |
| L | L                                                                                                    |                            |                                      |                       |         |   | 00     |     |
| L |                                                                                                    |                            |                                      |                       |         |   | P      |     |
| L |                                                                                                    |                            |                                      |                       |         |   | OK     |     |
| L |                                                                                                    |                            |                                      |                       |         |   |        |     |
| s | earch results:                                                                                                    |                            |                                      |                       |         |   |        |     |
| ľ | Name                                                                                                    | Location                   | Model                                | Server Name           | Comment |   |        |     |
| L | TeroxWC6605D                                                                                                    | CBA Dean's Office          | Xerox WorkCentre 6605DN PCL6         | uacbafp1.uanet.edu    | 419     |   |        |     |
| 1 | TeroxWC7835CB                                                                                                    | CBA Dean's Office          | Xerox WorkCentre 7835 PCL6           | uacbafp1.uanet.edu    | 429     |   |        |     |
| L | HPLJ3600CBA251                                                                                                    | CBA Accountancy            | HP Color LaserJet 3600               | uacbafp1.uanet.edu    |         |   |        |     |
|   | 👼 XeroxWC5875CB                                                                                                    | CBA Accountancy            | Xerox WorkCentre 5875 PCL6           | uacbafp1.uanet.edu    | 249     |   |        |     |
| L | 🕎 Xerox6605Mana                                                                                                    | CBA 345                    | Xerox WorkCentre 6655 PCL6           | uapq1.uanet.edu       | Z843194 |   |        |     |
|   | PPHP4515nCBA                                                                                                    | CBA 102                    | HP Universal Printing PCL 6          | UAuniprint2.uanet.edu |         |   |        |     |
| 1 | PPHP4515nCBA                                                                                                    | CBA 102                    | HP Universal Printing PCL 6          | UAuniprint2.uanet.edu |         |   |        |     |
|   | PPHPCP4525CB                                                                                                    | CBA 102                    | HP Universal Printing PCL 6          | UAuniprint2.uanet.edu |         |   |        |     |
| ١ | 🕎 РРНРСР4525СВ                                                                                                    | CBA 102                    | HP Universal Printing PCL 6          | UAuniprint2.uanet.edu |         |   |        |     |
| 3 | TeroxWC7835CB                                                                                                    | CBA Undergraduate Programs | Xerox WorkCentre 7835 PCL6           | uacbafp1.uanet.edu    | 260     |   |        |     |
|   | HPLJP4515CBA                                                                                                    | CBA Management             | HP Universal Printing PCL 6          | uacbafp1.uanet.edu    | 342     |   |        |     |
| 1 | TeroxWC5955CB                                                                                                    | CBA Management             | Xerox WorkCentre 5955 PCL6           | uacbafp1.uanet.edu    | 342     |   |        |     |
| L | HPCLJCP4520C                                                                                                    | CBA Graduate Programs      | HP Color LaserJet CP4520 Series P    | uacbafp1.uanet.edu    | 412     |   |        |     |
| L | TeroxWC5330CB                                                                                                    | CBA Graduate Programs      | Xerox WorkCentre 5330 PCL6           | uacbafp1.uanet.edu    | 412     |   |        |     |
| L | HPLJP2055CBAF                                                                                                    | CBA Finance                | HP Universal Printing PCL 6 (v6.3.0) | uacbafp1.uanet.edu    | 232     |   |        |     |
|   | TeroxWC5955CB                                                                                                    | CBA Finance                | Xerox WorkCentre 5955 PCL6           | uacbafp1.uanet.edu    | 232     |   |        |     |
| ١ | HPLJP4515CBA3                                                                                                    | CBA Economics              | HP LaserJet P4515 PCL6               | uacbafp1.uanet.edu    |         |   |        |     |
| 2 | TeroxWC7845CB                                                                                                    | CBA Economics              | Xerox WorkCentre 7845 PCL6           | uacbafp1.uanet.edu    | 301     |   |        |     |
|   | The second second secon | CBA Dean Auxillary Office  | HP LaserJet P4515 PCL6               | uacbafp1.uanet.edu    | 306     |   |        |     |
| ١ |                                                                                                    |                            |                                      |                       |         |   |        |     |
| L |                                                                                                    |                            |                                      |                       |         |   |        |     |
| L |                                                                                                    |                            |                                      |                       |         |   |        |     |
| ł |                                                                                                    |                            |                                      |                       |         |   |        |     |
| L |                                                                                                    |                            |                                      |                       |         |   |        |     |
| ł |                                                                                                    |                            |                                      |                       |         |   |        |     |
| h | <                                                                                                    |                            |                                      |                       |         |   |        | >   |
| ŀ | 19 item(s) found                                                                                                    |                            |                                      |                       |         |   |        |     |
| Ľ | is item(s) round                                                                                                    |                            |                                      |                       |         |   |        |     |

11.) Click on the appropriate radio button to select if this printer will be your default printer (All printing will go to this computer), and then click Next.

12.) Click on the **Finish** button to add this printer.